# Recreational Trail Program Grant CLAIM & STATUS REPORT GUIDANCE

**Grantee Claim/Payment - WebGrants** 

1. Log into Web Grants (<u>www.fundingmt.org</u>) and clicks on <u>My Grants</u>.

| Montana Grants and Loans                                        |                                                       |  |  |  |  |
|-----------------------------------------------------------------|-------------------------------------------------------|--|--|--|--|
| 🕎 Menu   🧟 Help   🍟 Log Out                                     | 🌍 Back   🧶 Print   🧼 Add   💢 Delete   🧭 Edit   📙 Save |  |  |  |  |
| 🅎 Welcome                                                       |                                                       |  |  |  |  |
| Main Menu                                                       |                                                       |  |  |  |  |
| Click Help above to view instructions. Go to "My Profile" to re | aset password.                                        |  |  |  |  |
|                                                                 | Grantee Instructions                                  |  |  |  |  |
|                                                                 | A My Profile                                          |  |  |  |  |
|                                                                 | Funding Opportunities                                 |  |  |  |  |
|                                                                 | Wy Applications                                       |  |  |  |  |
|                                                                 | My Grants                                             |  |  |  |  |
|                                                                 | State My Inventory                                    |  |  |  |  |
|                                                                 |                                                       |  |  |  |  |

**2.** Click on the <u>**Title of the Grant</u>** to display all the grant components.</u>

| Montana Grants and Loans |                  |            |                                |                                  |                  |                     |                               |
|--------------------------|------------------|------------|--------------------------------|----------------------------------|------------------|---------------------|-------------------------------|
| 🅎 Menu                   | ı   🧏 Help       | <b>4</b> 7 | og Out                         |                                  | Sack             | 🛬 Print   🦣 Add   🚿 | 🕻 Delete 🛛 🛃 Edit 🛛 🔚 Save    |
| 🐊 Gra                    | ant Trackin      | g          |                                |                                  |                  |                     |                               |
| Current                  | t Grants         |            |                                |                                  |                  | Search My Gra       | ints   Closed Grants   Claims |
| Grants in th             | he status Underw | ay or Sus  | pended appear on this list. To | view other Grants, click the clo | sed Grants link. |                     |                               |
| ID                       | Status           | Year       | Project Title                  | Program Area                     | Gran             | nt Administrator    | Awarded Amount                |
| 89426                    | Underway         | 2019       | Culbertson School              | FWP MT WILD                      | Corie Rice       |                     | \$2,500.00                    |
| 89688                    | Underway         | 2019       | Pine Creek School              | FWP MT WILD                      | Corie Rice       |                     | \$78.00                       |
|                          |                  |            |                                | Т                                | otal             | \$2,578.00          |                               |
|                          |                  |            |                                |                                  |                  |                     | Showing 1 - 2 of 2            |

**3.** Click on the <u>"Claims</u>" tab within grant components.

| _ |                           |             |
|---|---------------------------|-------------|
|   | Grant Components          |             |
|   | Component                 | Last Edited |
| 0 | General Information       | 08/27/2019  |
|   | Status Reports            |             |
|   |                           |             |
|   | Project Sudget            | 05/14/2019  |
|   | Contract Documents        | 05/22/2019  |
| F | Project Amendment Request |             |
| 0 | Opportunity               | -           |
| 4 | Application               | -           |

### 4. Select <u>"Add"</u> to start a new Claim.

| 🅎 Menu   🤱 Help     | 🍟 Log Out               |                  |                   | <b>Б</b>     | ack   🍓 Prin 👔 Add 💓 De                            | elete   🥳 Edit   📙 Save |
|---------------------|-------------------------|------------------|-------------------|--------------|----------------------------------------------------|-------------------------|
| À Grant Trackin     | ıg                      |                  |                   |              |                                                    |                         |
| Grant: RTP1999 - Te | est Grant - 2019        |                  |                   |              |                                                    |                         |
|                     | Status: Under           | way              |                   |              |                                                    |                         |
|                     | Program Area: FWP F     | RTP Recreation   | al Trails Program |              |                                                    |                         |
| Grant               | ee Organization: 77 FW  | /P Test Organiza | ation             |              |                                                    |                         |
|                     | Program Officer: Michel | le McNamee       |                   |              |                                                    |                         |
|                     | warded Amount: \$20.00  |                  |                   |              |                                                    |                         |
|                     | warded Amount: \$20,00  | 0.00             |                   |              |                                                    |                         |
|                     |                         |                  |                   |              |                                                    |                         |
| Claims              |                         |                  |                   |              | Copy Existing Claim                                | Return to Components    |
| ID                  | Туре                    | Status           | Date<br>Submitted | Date<br>Paid | Date<br>From-To                                    | Claim Amount            |
| RTP1999 - 001       | Reimbursement           | Withdrawn        | 10/18/2019        |              | 10/14/2019 - 10/17/2019                            |                         |
| RTP1999 - 002       | Reimbursement           | Editing          |                   |              | -                                                  | \$0.00                  |
| RTP1999 - 003       | Reimbursement           | Editing          |                   |              | 02/23/20/20 - 05/05/20/20<br>07/20/2020 07/20/2020 | \$0.00                  |
| KTP 1555 - 004      | Fayment                 | Editing          |                   |              | Submitted Amount                                   | \$0.00                  |
|                     |                         |                  |                   |              | Approved Amount                                    | \$0.00                  |
|                     |                         |                  |                   |              | Paid Total                                         | \$0.00                  |
|                     |                         |                  |                   |              | Total                                              | \$0.00                  |
|                     |                         |                  |                   |              |                                                    | Last Edited By:         |

- **5.** On the Claim Screen:
  - **a.** Select <u>"Reimbursement"</u> in the Claim Type box.
  - **b.** Enter Report Period. If this is a final reimbursement request for the project, select <u>"Final Request"</u>
  - c. SAVE
  - d. Select <u>"Return to Components"</u>

| 🏠 Menu   🔏 Help            | 📲 Log Out           | Save   🍓 Print   👘 Add   🛸 Delete   🛃 Ed 🛛 🏣 Save                                                                                                    |
|----------------------------|---------------------|----------------------------------------------------------------------------------------------------|
| À Grant Trackin            | g                   | $\bigcirc$                                                                                                    |
| Claim Instructions         |                     |                                                                                                    |
|                            | Instructions:       | Please enter the period you are requesting funds for, Category, if applicable, and Claim Type (reimbursement). Once these fields have been completed, click on "Save" and "Return to Components" to view and complete the other form(s) required to complete your request for payment. |
| Claim General Infor        | mation              |                                                                                                    |
| To create a new Claim ente | whe starting date a | and the ending date of the Report Period. This is the period of coverage for this Claim.                                                                                                    |
|                            | Claim Type:*        | Reimbursement -                                                                                                    |
|                            | Report Period       | From Date                                                                                                    |
|                            | Final Request?      |                                                                                                    |

# 6. On the Components page, select <u>"Reimbursement"</u>

| Please enter the period you are requesting funds for, Category, if applicable, and Claim Type (reimbu<br>Components" to view and complete the other form(s) required to complete your request for payment. | rsement). Once these fields have been con                                                                                                    | npleted, click on "Save" and "Retur |
|----------------------------------------------------------------------------------------------------|----------------------------------------------------------------------------------------------------|-------------------------------------|
| Components                                                                                                    |                                                                                                    | Preview   Su                        |
| Complete each component of the Claim and mark it as complete. Click Submit when you are done.                                                                                                    |                                                                                                    |                                     |
| Name                                                                                                    | Complete?                                                                                                    | Last Edited                         |
| General Information                                                                                                    | statution of the statution of the statut | 12/02/2021                          |
| Reimbursement                                                                                                    |                                                                                                    |                                     |
| Various Reporting Forms                                                                                                    |                                                                                                    |                                     |
| Claim Supporting Documentation                                                                                                    |                                                                                                    |                                     |
| Equipment Purchase Claim Form                                                                                                    |                                                                                                    |                                     |
| RTP Reimbursement Checklist                                                                                                    |                                                                                                    |                                     |

#### 7. Enter your Reimbursement and Match amounts.

| 🏠 Menu   🧟 Help   📲 Log Out |             |                    |                         | Sack   🔌                    | Print   🥐 A       | \dd   渊 Delete   🔮            | Edit 📙 Save             |
|-----------------------------|-------------|--------------------|-------------------------|-----------------------------|-------------------|-------------------------------|-------------------------|
| 🐊 Grant Tracking            |             |                    |                         |                             |                   |                               |                         |
| Claim: RTP1999 - 006        |             |                    |                         |                             |                   | Gra                           | nt Components           |
| Grant                       | RTP1999-T   | est Grant          |                         |                             |                   |                               |                         |
| Status                      | Editing     |                    |                         |                             |                   |                               |                         |
| Program Area:               | FWP RTP R   | Recreational T     | rails Program           |                             |                   |                               |                         |
| Grantee Organization:       | 77 FWP Tes  | st Organizatio     | n                       |                             |                   |                               |                         |
| Program Manager:            | Michelle Mc | Namee              |                         |                             |                   |                               |                         |
| Reimbursement               |             |                    |                         |                             |                   |                               |                         |
| Budget Category             |             | Contract<br>Budget | Expenses<br>This Period | Prior<br>Expenses<br>(Paid) | Contract<br>Match | Match Expenses<br>This Period | Prior Match<br>Expenses |
| TP Project Budget           |             |                    |                         |                             |                   |                               |                         |
| esign and Engineering       |             | \$0.00             | \$0.00                  | \$0.00                      | \$0.00            | \$0.00                        | \$0.00                  |
| alaries/Payroll             |             | <b>\$</b> 0.00     | 0.00                    | \$0.00                      | 00.00             | 00.00                         | 00.00                   |
| alaries/Labor               |             | \$0.00             | \$0.00                  | \$0.00                      | \$5,000.00        | 5000                          | \$0.00                  |
| axes                        |             | \$0.00             | \$0.00                  | \$0.00                      | \$0.00            | \$0.00                        | \$0.00                  |
| onstruction/Materials       |             |                    |                         |                             |                   | $\sim$                        |                         |
| Aterials                    |             | \$0.03             | \$0.00                  | \$0.00                      | \$0.00            | \$0.00                        | \$0.00                  |
| Construction Contracts      |             | \$20,000.00        | 20000                   | \$0.00                      | \$0.00            | \$0.00                        | \$0.00                  |

**8.** On next screen, select <u>"Mark as Complete"</u>. If this is not done, you cannot submit your claim.

| Reimbursement          |                    |                            |                             |               |                                  |                   |                                  | Mark a                     | s Comple       | te Go to Cl                       | aim Forms           |
|------------------------|--------------------|----------------------------|-----------------------------|---------------|----------------------------------|-------------------|----------------------------------|----------------------------|----------------|-----------------------------------|---------------------|
| Budget Category        | Contract<br>Budget | Expenses<br>This<br>Period | Prior<br>Expenses<br>(Paid) | Total<br>Paid | Available<br>Balance<br>(Unpaid) | Contract<br>Match | Match<br>Expenses<br>This Period | Prior<br>Match<br>Expenses | Total<br>Match | Remaining<br>Match<br>Requirement | Match<br>Percentage |
| RTP Project Budget     |                    |                            |                             |               |                                  |                   |                                  |                            |                |                                   |                     |
| Category               |                    |                            |                             |               |                                  |                   |                                  |                            |                |                                   |                     |
| Design and Engineering |                    |                            |                             |               |                                  |                   |                                  |                            |                |                                   |                     |
| Design and Engineering | \$0.00             | \$0.00                     | \$0.00                      | \$0.00        | \$0.00                           | \$0.00            | \$0.00                           | \$0.00                     | \$0.00         | \$0.00                            |                     |
| Salaries/Payroll       |                    |                            |                             |               |                                  |                   |                                  |                            |                |                                   |                     |
| Salaries/Labor         | \$0.00             | \$0.00                     | \$0.00                      | \$0.00        | \$0.00                           | \$5,000.00        | \$5,000.00                       | \$0.00                     | \$5,000.00     | \$0.00                            |                     |
| Taxes                  | \$0.00             | \$0.00                     | \$0.00                      | \$0.00        | \$0.00                           | \$0.00            | \$0.00                           | \$0.00                     | \$0.00         | \$0.00                            |                     |
| Construction/Materials |                    |                            |                             |               |                                  |                   |                                  |                            |                |                                   |                     |

**9.** On the Components page, select <u>"Claim Supporting Documentation"</u> to upload the supporting documentation for your claim.

| Preview   Submit |
|------------------|
|                  |
| st Edited        |
| /22/2013         |
|                  |
|                  |
|                  |
| /25/2013         |
|                  |
|                  |

10. On the Claims Supporting Documentation screen, select <u>"Add"</u>

| 🕎 Menu   🤱 Help   📲 Log Out                              |                                             | Sack   쵫 🖗                         | rin 🛛 🥐 Add   🕉 Delete   🦿 Edit   🕌 Save                     |
|----------------------------------------------------------|---------------------------------------------|------------------------------------|--------------------------------------------------------------|
| À Grant Tracking                                         |                                             |                                    |                                                              |
| Claim: RTP1899 - 003                                     |                                             |                                    | Grant Components                                             |
| Grant:                                                   | RTP1899-Test Trails Project                 |                                    |                                                              |
| Status:                                                  | Editing                                     |                                    |                                                              |
| Program Area:                                            | FWP RTP Recreational Trails Pro             | ogram                              |                                                              |
| Grantee Organization:                                    | test organization                           |                                    |                                                              |
| Program Manager:                                         | Michelle McNamee                            |                                    |                                                              |
| Claim Supporting Documentation                           |                                             |                                    | Mark as Complete   Go to Claim Forms                         |
| In order to upload your supporting documenta<br>project. | tion, click on the green "Add" button on th | e top menu bar. USFS grantees: ple | ase upload the USFS Bill for Collection associated with your |
| Description                                              | File Name                                   | File Size                          | Date Uploaded                                                |
|                                                          |                                             |                                    | Last Edited By                                               |

**11.** You can attach your named documents to any of these named attachments. "Various Reporting Forms" only allows for one upload and "Claim Supporting Documentation" allows for multiple.

| 🅎 Menu   🧟 Help   📲 Log Out                                                                          | 🥱 Back   쵫 Print   🧼 Add   🞉 Delete   🧭 Edit   諹 Sa                                                                                                    |
|----------------------------------------------------------------------------------------------------|----------------------------------------------------------------------------------------------------|
| 💞 Claim                                                                                              |                                                                                                    |
| Attach File                                                                                          |                                                                                                    |
| Please fill out all of the required reporting form<br>claim request in order to be approved for pays | s listed below that pertain to your specific type of RTP project. You will also need to upload any additional source documentation in y<br>nent. To access and <b>download the Required Reporting Forms click here</b> |
| Attachment Instructions                                                                              |                                                                                                    |
| Monthly Grooming Log Sheet(s) - RTP project<br>sheet that provides monthly totals. Fill out all r    | sponsors that incurred grooming operations expenses must submit the daily grooming log sheets as well as a monthly grooming log<br>aquired fields and attach your log sheets with your claim request.                  |
| Upload File:                                                                                         | Browse                                                                                                    |
| Description:*                                                                                        | A<br>v                                                                                                    |
|                                                                                                    |                                                                                                    |

**12.** Remember to <u>"Save"</u> at each screen & select <u>"Mark as Complete"</u> when you have completed each of the categories.

### **13.**Select <u>"RTP Reimbursement Checklist"</u> and answer all questions. <u>Save & Mark as</u> <u>Complete.</u>

<u>You must mark the other forms Complete in order to get your Claim Request submitted</u> - they don't necessarily have to contain uploads or information if they don't pertain to your particular project type. However, you will still have to open up each form and **Save** and then **Mark Complete**. **14.** After you have completed <u>all</u> of your claim components and uploaded all of your source documentation, you click on <u>"Submit".</u>

| 🅎 Menu   🤱 Help   🍟 Log Out                                                                 | •                                                                                                    | 🖏 Back   쵫 Print   🧼 Add                | 🗩 Delete   💰 Edit   📙 Save              |  |  |  |
|---------------------------------------------------------------------------------------------|----------------------------------------------------------------------------------------------------|-----------------------------------------|-----------------------------------------|--|--|--|
| À Grant Tracking                                                                            |                                                                                                    |                                         |                                         |  |  |  |
| Claim: RTP1899 - 003                                                                        |                                                                                                    |                                         | Grant Components                        |  |  |  |
| Grant:                                                                                      | RTP1899-Test Trails Project                                                                                          |                                         |                                         |  |  |  |
| Status:                                                                                     | Editing                                                                                                    |                                         |                                         |  |  |  |
| Program Area:                                                                               | FWP RTP Recreational Trails Program                                                                                  |                                         |                                         |  |  |  |
| Grantee Organization: test organization                                                     |                                                                                                    |                                         |                                         |  |  |  |
| Program Manager:                                                                            | Michelle McNamee                                                                                                    |                                         |                                         |  |  |  |
| Instructions                                                                                |                                                                                                    |                                         |                                         |  |  |  |
| Please enter the period you are requesting fu<br>Components" to view and complete the other | nds for, Category, if applicable, and Claim Type (reimburs<br>form(s) required to complete your request for payment. | ement). Once these fields have been cor | npleted, click on "Save" and "Return to |  |  |  |
| Components                                                                                  |                                                                                                    |                                         | Preview   Submit                        |  |  |  |
| Complete each component of the Claim and n                                                  | nark it as complete. Click Submit when you are done.                                                                 |                                         | Tevice   Subilit                        |  |  |  |
|                                                                                             | Name                                                                                                    | Complete?                               | Last Edited                             |  |  |  |
| General Information                                                                         |                                                                                                    | 1                                       | 03/19/2019                              |  |  |  |
| Reimbursement                                                                               |                                                                                                    |                                         | 10/21/2019                              |  |  |  |
| Claim Supporting Documentation                                                              |                                                                                                    |                                         |                                         |  |  |  |

Once you have submitted your claim, it cannot be changed. If you need to get back into your claim, contact your Program Manager who will unlock the claim for you to access. Your Program Manager will be notified of your claim submission and begin the approval process.

## **Grantee Status Report - WebGrants**

As of the FY22 RTP Agreements, each Claim must be accompanied with a Status Report

1. Navigate to your Grant Award Page and select "Status Report"

| Grant Components          |           |             |
|---------------------------|-----------|-------------|
|                           | Component | Last Edited |
| General Information       |           | 08/27/2019  |
| Status Reports            |           |             |
| Claims                    |           |             |
| Project Budget            |           | 05/14/2019  |
| Contract Documents        |           | 05/22/2019  |
| Project Amendment Request |           |             |
| Opportunity               |           | -           |
| Application               |           | -           |

### 2. Select <u>"Add" from the top of the page</u>

| 🅎 Menu   🧏    | Help   🃲 Log Out      |                            | Sack     | c   쵫 Print   🕐 Add   刘  | Delete   🛃 E    | Edit   📙 Sa   |
|---------------|-----------------------|----------------------------|----------|--------------------------|-----------------|---------------|
| 🐊 Grant Tra   | acking                |                            |          |                          |                 |               |
| Grant: OHV209 | 99 - OHV Test Applica | tion 2020 - 2020           |          |                          |                 |               |
|               | Status:               | Underway                   |          |                          |                 |               |
|               | Program Area:         | FWP OHV Program            |          |                          |                 |               |
|               | Grantee Organization: | ZZ FWP Test Organization   |          |                          |                 |               |
|               | Program Officer:      | Michelle McNamee           |          |                          |                 |               |
|               | Awarded Amount:       | \$16,000.00                |          |                          |                 |               |
|               |                       |                            |          |                          |                 |               |
| Status Report | s                     |                            |          | Copy Existing Status Rep | ort   Return to | Component     |
| ID            | Туре                  | Date From-To               | Due Date | Submitted Date           | Arrived?        | Status        |
| OHV2099 - 01  | Semi-Annual Re        | port 01/01/2020-07/31/2020 |          | 08/10/2020               |                 | Submitted     |
| 01142055-02   | Quarterly Repo        | 0//01/2020-06/10/2020      |          |                          |                 | Last Edited 8 |

- **3.** On the next page you will select your status report type and enter your reporting period.
  - a. RTP agreements use <u>"Semi-Annual Reports</u>" for all reports unless submitting the final report, then select "Final Report"
  - b. The reporting period should accurately encompass the amount of time since your last report/claim (for your first report, should be since the start of your agreement)
  - c. SAVE

| 😙 Menu   🧟 Help   🍓 Log Out                                                                   | 🥱 Back   🖄 Print   🥐 Add   渊 Delete   🧭 Ed: 🚺 Save |
|-----------------------------------------------------------------------------------------------|----------------------------------------------------|
| 🔉 Grant Tracking                                                                              |                                                    |
| General Information                                                                           |                                                    |
| Use the drop down box to select the type of report that you want to submit. Then enter the pe | riod of time that the report will detail.          |
| Status Report Type: Quarterly Report 🗸                                                        | Select "Semi-Annual Report" or                     |
| Report Period From Date To Date                                                               | "Final Report"                                     |
|                                                                                               |                                                    |

4. On the status report landing page, select "Semiannual Status Report"

| Status Report: OHV2099 - 03                  |                                               |              |                |  |  |  |
|----------------------------------------------|-----------------------------------------------|--------------|----------------|--|--|--|
| Grant:                                       | OHV2099-OHV Test Application 202              | 0            |                |  |  |  |
| Status:                                      | Editing                                       |              |                |  |  |  |
| Program Area:                                | FWP OHV Program                               |              |                |  |  |  |
| Grantee Organization:                        | ZZ FWP Test Organization                      |              |                |  |  |  |
| Program Manager:                             | Michelle McNamee                              |              |                |  |  |  |
| Components                                   |                                               |              | Preview   Subm |  |  |  |
| Complete each component of the status report | and mark it as complete. Click Submit when yo | ou are done. |                |  |  |  |
| Na                                           | me                                            | Complete?    | Last Edited    |  |  |  |
| General Information                          |                                               | *            | 12/10/2021     |  |  |  |
| semiannual Status Report                     |                                               |              |                |  |  |  |

5. Complete the writing prompts displayed a. SAVE

| Project St  | atus                                                                                    |     |     |   |    |   |   |                |  |   |        |          |               |      |       |     |
|-------------|-----------------------------------------------------------------------------------------|-----|-----|---|----|---|---|----------------|--|---|--------|----------|---------------|------|-------|-----|
| What RTP p  | hat RTP project goals did you accomplish or make progress on during the past 6 months?* |     |     |   |    |   |   |                |  |   |        |          |               |      |       |     |
|             |                                                                                         | -   | · · |   |    |   |   |                |  |   |        |          |               |      |       | _   |
| Font Family | <ul> <li>Font Size</li> </ul>                                                           | - B | ΙU  | = | 33 | ≡ | = | <b>j</b> ⊟   • |  | X | الله 🗈 | <u>A</u> | <u>\$</u>   3 | E == | 1 🗈 🕯 | W   |
|             |                                                                                         |     |     |   |    |   |   |                |  |   |        |          |               |      |       |     |
|             |                                                                                         |     |     |   |    |   |   |                |  |   |        |          |               |      |       |     |
|             |                                                                                         |     |     |   |    |   |   |                |  |   |        |          |               |      |       |     |
|             |                                                                                         |     |     |   |    |   |   |                |  |   |        |          |               |      |       |     |
|             |                                                                                         |     |     |   |    |   |   |                |  |   |        |          |               |      |       |     |
|             |                                                                                         |     |     |   |    |   |   |                |  |   |        |          |               |      |       |     |
|             |                                                                                         |     |     |   |    |   |   |                |  |   |        |          |               |      |       |     |
|             |                                                                                         |     |     |   |    |   |   |                |  |   |        |          |               |      |       |     |
|             |                                                                                         |     |     |   |    |   |   |                |  |   |        |          |               |      |       |     |
|             |                                                                                         |     |     |   |    |   |   |                |  |   |        |          |               |      |       | _   |
| Path: p     |                                                                                         |     |     |   |    |   |   |                |  |   |        |          |               |      | Words | s:0 |

6. Mark components as complete and <u>"Submit"</u>